Escrito por Vasco Marques Quinta, 12 Abril 2012 12:08

Power Point com narração áudio Converter perfil em pagina facebook

Converter perfil em pagina facebook — Webinar Transcript

1. Converter perfil numa página

2. Porque deve converter?

• Se esse perfil não representar uma pessoa – Exemplos: empresas, associações, marcas, produtos, serviços, sites, causas, etc

• Converta já antes que o seu perfil seja denunciado ou bloqueado pelo facebook, perdendo a possibilidade de converter os amigos que já tem, em fãs

• Ter um perfil de uma empresa/instituição demonstra falta de profissionalismo, pois não cumpre as regras do facebook.

# 3. Vantagens de converter perfil > página

- Estatísticas detalhadas (muito importante)
- · Pode fazer publicidade à sua página, posts, etc
- Caixa gosto no seu site
- Criar separadores/aplicações para personalizar
- Post "Marcar no topo" para ficar em fixados em até 1 semana, para além da "estrela"
- Receber e responder mensagens pessoais dos fãs
- Outras ferramentas profissionais.

# 4. Antes de converter

- Vai deixar de poder convidar "amigos" para eventos
- Vai deixar de poder falar com "amigos" pelo chat

• Verifique se o perfil que vai converter não é o único administrador de alguma página ou grupo, pois deixará de ser perfil (deve ter mais do que 1 admin em páginas e grupos)

• Verifique também aplicações instaladas em páginas por este perfil ou contas de publicidade facebook associadas.

# 5. Nova página

• Os amigos vão se transformar em fãs• Existe a possibilidade de juntar a nova página convertida a uma outra página que já tenha• Se adicionar morada física validada, a página irá mostrar uma mapa da localização e a métrica "X pessoas estiveram aqui"

• Tire partido do novo formato de páginas timeline, criando uma cronologia da sua Organização, publicando marcos, fotos, eventos, etc .

• Crie eventos como página, poderá convidar amigos na mesma com o seu perfil admin

- 6. Converter em 5 passos
- 1. Download dados do perfil

2. <u>https://www.facebook.com/pages/create.php?migrate</u>

3. Tipo de página e subcategoria, nome igual ou parecido ao perfil, clique em "Começar"

4. Clicar no botão "Confirmar" e configure

### Converter perfil numa página facebook timeline cronologia

Escrito por Vasco Marques Quinta, 12 Abril 2012 12:08

5. Migração concluída!lrá demorar algumas horas a mostrar os fãs convertidosde amigos (não se preocupe se vir zero fãs)

7. Passo 1 - Backup

- Clique em Definições de conta
- Clique em "Transfere uma cópia"

8. Passo 1 - Backup

• Clique em "Começar o meu arquivo"

• Vai receber no seu e-mail link, clique, introduza palavra-passe e clique em "Transferir arquivo"

9. Passo 2 - Migrar www.facebook.com/pages/create.php?migrate

10. Passo 3 - Categoria e nome

- 11. Passo 4 Configurar página
- Confirmar

Configurar página

12. Passo 5 - Conversão concluída!

13. Usar os dados do download perfil

• Pode publicar manualmente na nova página dados que obteve no download do perfil

- Ficheiro index.html permite ver info do perfil
- Pasta vídeos: os vídeos que enviou pelo facebook (não inclui vídeos do youtube)

• Pasta fotos: todas as fotos que enviou para o facebook (não guarda a legenda/descrição da foto)

14. Fundir páginas repetidas

• Se o seu perfil for administrador de duas ou mais páginas com nomes parecidos, irá surgir a opção de fundir

- Editar Página > Recursos > Fundir páginas
- Vai perder todas as publicações da página repetida (a que tem menos fãs)

• Se esta opção não estiver disponível, significa que não é administrador de duas páginas com nomes parecidos (pode ter variação de alguns caracteres)

15. Fundir páginas repetidas

16. Juntar páginas em 3 passos

1. Guarde informação páginas secundárias a juntar

2. Enviar pedido de fusão de páginas, através do seu perfil admin da página principal:

https://www.facebook.com/help/contact.php?s how\_form=page\_migrations\_external

3. Cole o Link/URL da página principal em cima e links das páginas secundárias a juntar em baixo

Concluído! Basta aguardar uma resposta dofacebook (algumas horas/dias)

#### Converter perfil numa página facebook timeline cronologia

Escrito por Vasco Marques Quinta, 12 Abril 2012 12:08

Nota: deve utilizar a opção "Protege a tua página" caso esteja disponível.

### 17. Juntar páginas

18. Opção "Protege a tua página"

- Adicionar morada. Clicar no endereço para verificar se é identificável pelo bing maps
- Esperar algumas horas até surgir um mapa na informação da página (separador e sobre)

• Aparecerá a opção para proteger página, apenas disponível quando existe uma morada validada

• Basta preencher alguns dados da empresa e depois validar pelo e-mail do respectivo domínio ou comprovativo de morada digitalizado.

19. Opção "Protege a tua página"

- Autorização para representar esta empresa
- Impedir que outra pessoa reclame a página
- Impedir que obtenham direitos de administração sem a sua permissão
- Elegível para funcionalidades adicionais.